# Elektronika 2000 📩 📩

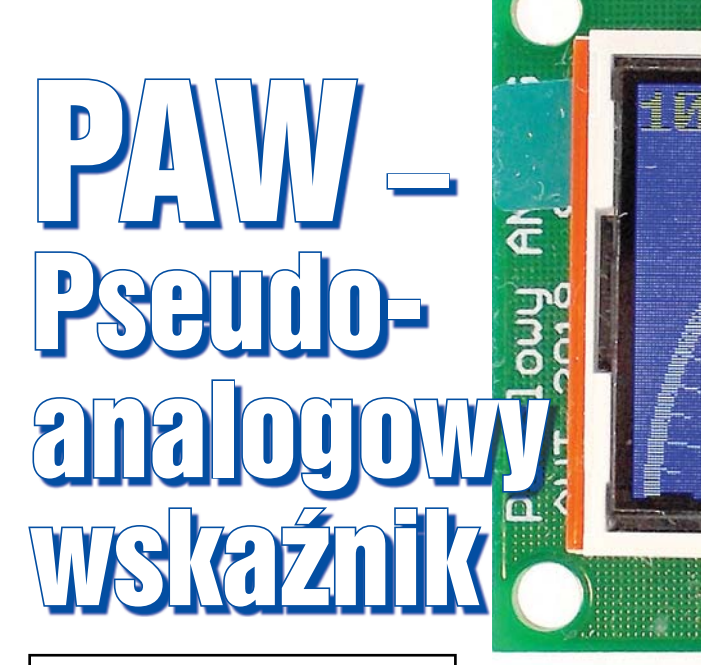

Technika cyfrowa zdominowała wszystkie dziedziny elektroniki. Ma to zalety ale i wady. Wadą mierników z cyfrowym wyświetlaczem jest problem z określeniem kierunku zmian wielkości mierzonej, gdy ta zmienia się stosunkowo szybko. Migające cyferki niewiele pokazują. Czy ktokolwiek wyobraża sobie wskaźnik wysterowania wzmacniacza audio na wyświetlaczu w postaci cyfr? Z pewnością nie.

### Do czego to służy?

Problem pokazywania w czytelny sposób szybko zmieniających się pomiarów dostrzegli producenci multimetrów. W lepszych ich wykonaniach dodawany jest bargraf. Spotyka się też konstrukcje łączące miernik wskazówkowy z cyfrowym – **fotografia 1**. A gdyby tak na wyświetlaczu graficznym symulować miernik wskazówkowy? Widziałem już takie rozwiązanie, ale na wyświetlaczu mo-

nochromatycznym. Kolorowy wydał się ciekawszy. Powstała więc konstrukcja zaprezentowana w artykule. Efekt działania urządzenia można zaobserwować na filmach: *https:// www.youtube.com/playlist?li st=PLdtkbzWTUVMkv3nDuj B1Cpppz0gawlG2V.* 

### Jak to działa?

Schemat ideowy pokazany jest na **rysunku 1**. Układ zasilany jest napięciem z zakresu 5–12V stabilizowanym układem U1. Dioda D1 zabezpiecza urządzenie przed skutkami błędnego przyłączenia zasilania. Mierzone napięcie jest doprowadzone do złącza J5. Rezystory R2 z R3, R4 lub R5 tworzą dzielnik wejściowy. Cztery zakresy pomiarowe uzyskano, przyłączając jeden z rezystorów R3, R4 lub R5 do masy lub żaden z nich. Wyprowadzenia mikrokontrolera przyłączone do rezystorów pracują w trybie Open Drain. Dzięki temu albo są połączone z masą (stan niski wyjścia), albo są

6 6 3

00

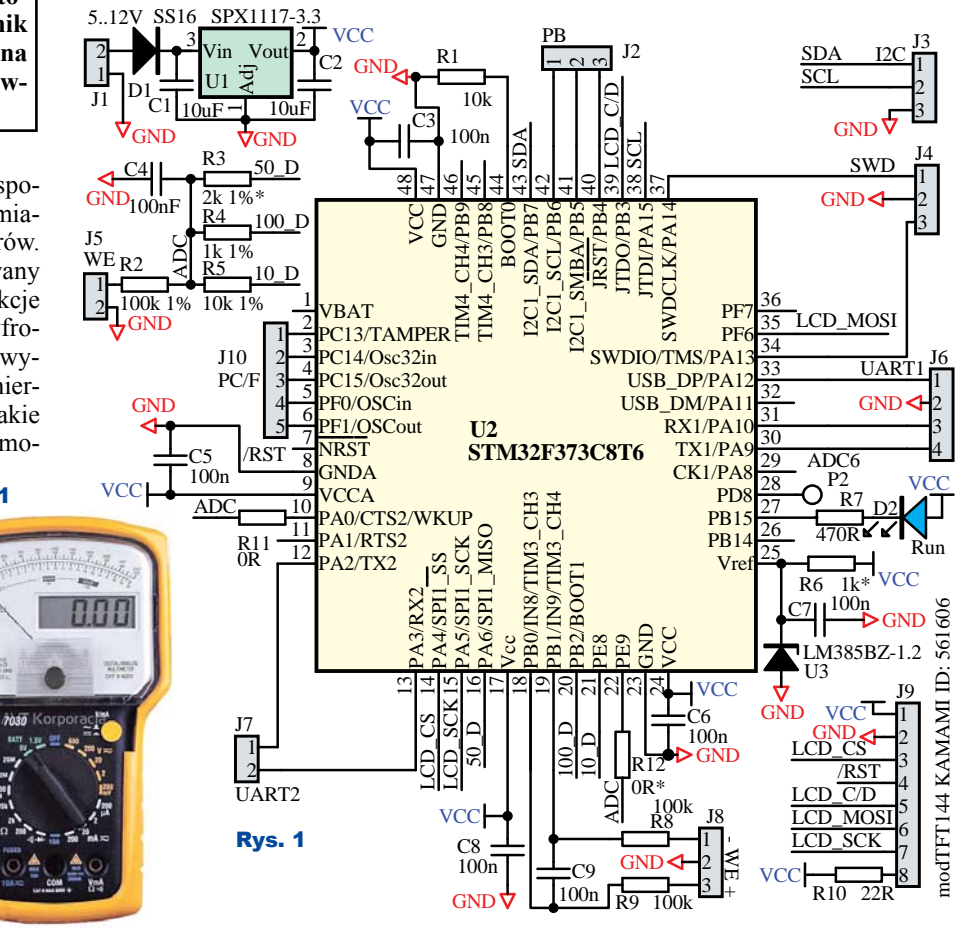

6,61

Marzec 2020

w stanie wysokiej impedancji (w zakresie napięć od -600mV do +5,5V). Kluczową rolę odgrywa mikrokontroler U2. Wyniki pomiarów prezentowane są na kolorowym wyświetlaczu THT o rozdzielczości 128×128 pikseli. W urządzeniu przewidziano możliwość wykorzystania zewnętrznego napięcia odniesienia U3 ale jego użycie ma sens tylko wtedy, gdy

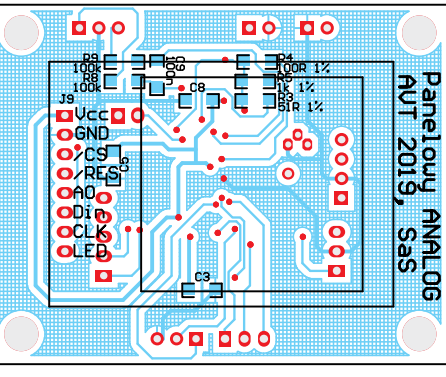

przeprowadzi się czasochłonną procedurę kalibracji przetwornika ADC. Złącze J6 służy do programowania mikrokontrolera. J2 i J7 mogą służyć do komunikacji miernika z innym mikrokontrolerem lub komputerem. Pozostałe złącza nie są używane, służyły do testów. Program dla mikrokontrolera, zarówno w postaci źródłowej, jak i pliki wynikowe (BIN, Intel-Hex S-recordy), jest umieszczony na Elportalu wśród materiałów dodatkowych do tego numeru EdW. Można, a wręcz trzeba dostosować go do swoich potrzeb. Zmiany mogą dotyczyć wskazywanych wielkości, liczby zakresów pomiarowych, kolorów. Możliwe jest, jak na filmie *https://www.youtube.com/ watch?v=AgA4Gt2vriA&list=PLdtkbzWTUVMkv3nDujB1C pppz0gawlG2V&index=3&t=0s*, uzyskanie kolorowej skali czy też zmiany koloru wskaźnika cyfrowego bądź wskazówki, zależnie od wartości mierzonej wielkości *https://youtu.be/82* 

Rys. 2

TjEMmNTn4?list=PLdtkbzW TUVMkv3nDujB1Cpppz0gaw lG2V.

## Montaż i uruchomienie

Układ można zmontować na płytce drukowanej, której projekt pokazany jest na **rysunku 2**. Układ montujemy, zaczynając od elementów najmniejszych, a kończąc na największych.

Fotografia wstępna oraz fotografie 2 i 3 pokazują model.

Osoby niedoświadczone powinny poprosić kogoś o pomoc w zaprogramowaniu procesora. Zmontowany układ nie wymaga uruchamiania, jeżeli ma służyć do pomiaru napięć w zakresie 1...100V, a skala jest jednobarwna. Po włączeniu zasilania pokaże się ekran tytułowy widoczny na **fotografii 4**. W modelu pobór prądu wynosił około 50mA.

Miernik można skalibrować. Kalibracja nie jest bezwzględnie konieczna. Bez niej trzeba się jednak liczyć z większymi błędami pomiarowymi. W tym celu w kodzie programu, należy odnaleźć deklarację:

#define VREF\_VCC 3.3

po czym wpisać faktyczne napięcie zasilające mikrokontroler. W prototypie było to:

#define VREF\_VCC 3.2984

Po tym należy skompilować kod i wgrać do mikrokontrolera. Jak to zrobić, można przeczytać na końcu artykułu. Kolejne modyfikacje polegają na odnalezieniu: **#define** KALIBRACJA\_DZIELNIKA\_0

Marzec 2020

Elektronika dla Wszystkich

przypisując jej wartość "1.0" ("1.0" nie "1"): #define KALIBRACJA\_DZIELNIKA\_0 1.0

Po kompilacji i uruchomieniu programu należy podać napięcie odpowiadające około 90% zakresu 0. W przypadku domyślnych ustawień będzie to 900mV. Po odczytaniu wartości wskazanej przez miernik należy przeprowadzić proste obliczenie:

korekta = Uwe / Uodczytane

na przykład, odczytano napięcie 853mV, na wejście podano 910mV, wartość korekty wyniesie:

910 / 850 = 1,06682297772567

W kodzie źródłowym należy więc zmienić deklarację na: #define KALIBRACJA\_DZIELNIKA\_0 1.06682297772567

Tę samą procedurę należy przeprowadzić dla pozostałych używanych zakresów pomiarowych. W deklaracji istotne jest (typ float) siedem cyfr znaczących. Kalibracja nie rozwiąże problemu nieliniowości przetwornika ADC. Ze względu na to, że wskaźnik panelowy najczęściej pokazuje wielkości z wąskiego zakresu, jak na przykład napięcie sieciowe 230V, to aby uniknąć czasochłonnej kalibracji nieliniowości, której opis, ze względu na stopień skomplikowania pominę, wskaźnik można skalibrować dla środka zakresu mierzonej wielkości, w przypadku 230V będzie to właśnie to napięcie. Gdyby kalibracja dotyczyła wskazania temperatury z zakresu 15...35 stopni, kalibrację należy przeprowadzić dla 25 stopni = (15+35) / 2.

# Możliwość zmian

Aby ułatwić wprowadzenie zmian, pokrótce opiszę najważniejsze stałe zdefiniowane w programie.

#define AUTO\_ON //Wykomentowanie wyłączy automatykę oraz ustawi najwyższy zakres pomiarowy

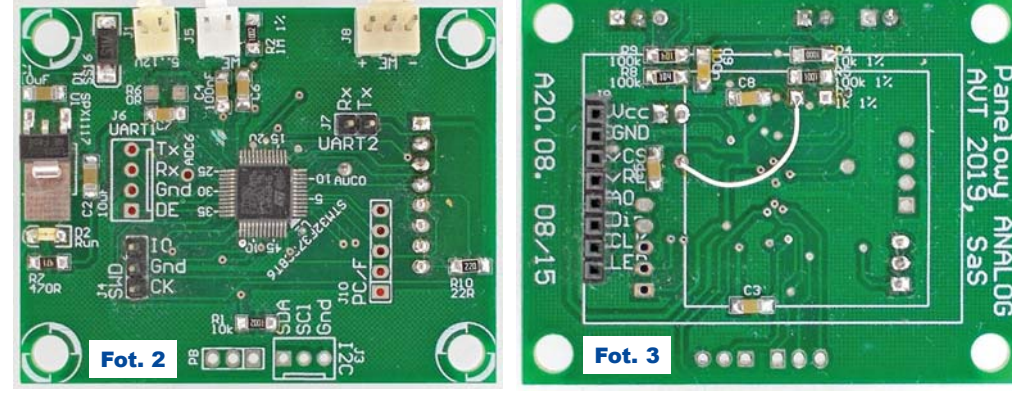

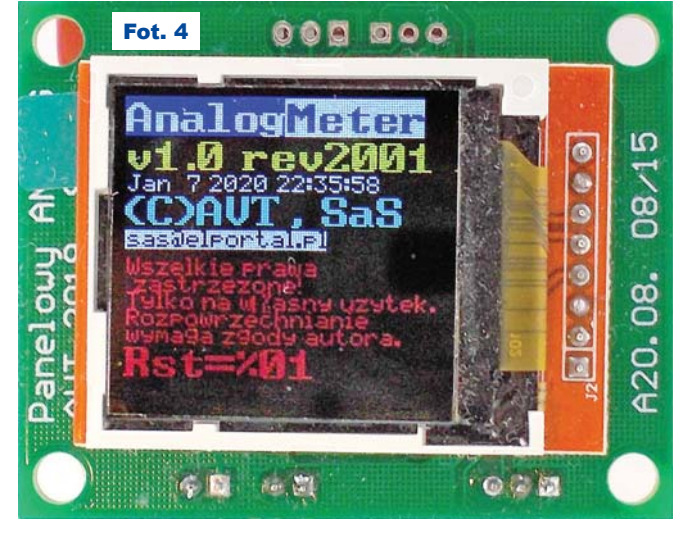

# Elektronika 2000

| CDT Build Console (Panelowy PseudoAnalog)                                                                                                    | Build Analyzer 🐹 🔤 Static Stack Analyzer                                                                                                    |
|----------------------------------------------------------------------------------------------------|----------------------------------------------------------------------------------------------------|
| A                                                                                                    | Panelowy_PseudoAnalog.elf - /Panelowy_PseudoAnalog/Debug - 2020-01-08 21:32:38                                                                                                    |
| arm-none-eau-size Panelowy_Pzeudoùnalog.elf<br>text data bss dec hex filename<br>52348 5544 10528 63324 f782 nanlowy_PseudoAnalog.elf<br>Finished building: default.size.stdout                                                                                                    | Bit         Start address         End address         Size         Free         Used         Usage (%)           Bit         0x20000000         0x20004000         16 KB         5,24 KB         10,76 KB         167,24%           Bit         FLASH         0x08000000         0x08010000         64 KB         12,39 KB         51,61 KB         80,65%                                                                                                    |
| 21:32:39 Build Finished. 0 errors, 0 warnings. (took 4s.748ms)                                                                                                    |                                                                                                    |
|                                                                                                    | Writable Smart Insert 73: 32: 2546 Stopped                                                                                                    |
| <pre>#define HAL_EXKES 2 //LICEDa d2ywahych 2akresu 0 #define TXT_ZAKRES 0 "1000" //Symbol zakresu 0 #define TXT_JEDNOSTKA 0 "mV" //Jednostka zakresu 0 #define TXT_ZAKRES_1 "10" //Symbol zakresu 1 #define TXT_JEDNOSTKA_1 "V" #define TXT_ZAKRES_2 "100" //Symbol zakresu 2 #define TXT_JEDNOSTKA_2 "V" #define TXT_JEDNOSTKA_3 "V"</pre> | Image: Dokumentacje_CubelDE - Panelowy_PseudoAnalog/Core/Src/main.c - STM32CubelDE         File       Edit       Source       Refactor       Navigate       Search       Project       Run       Window       Help         Image: Project       Image: Project       Image: Proje |
| Nie powinno być wątpli-<br>wości, czemu służą de-<br>finicje. Zwracam tylko                                                                                                    | Panelowy_Pseudo. 45 #define TXT_JEDNOSTKA_1 "V"<br>46 #define TXT_JACKES_2 "100" // Symbol <u>rakresu</u> 2<br>47 #define TXT_JEDNOSTKA_2 "V"<br>48 #define TXT_JEDNOSTKA_3 "Lv" // Symbol <u>rakresu</u> 3<br>49 #define TXT_JEDNOSTKA_3 "V"                                                                                                    |
| uwagę, że tekst "TXT_<br>ZAKRES" w połączeniu                                                                                                    | tl = readTimSys();<br>PrintWskaznik( wartosc );<br>tl = readTimSys() - tl;                                                                                                    |
| z "TXT_JEDNOST-<br>KA" jest wyświetlany Parelowy.PsudoAnalog ioc 9644<br>Panelowy.PsudoAnalog Debug ioc 9644<br>Panelowy.PsudoAnalog Debug iaunch 6035<br>stM32F373C8TX_FLASH id 5952<br>w lewym górnym rogu<br>wyświetlacza, natomiast "TXT JEDNOSTKA" za wynikiem                                                                          | <pre>// END wskazówka bezpośrednio przed: // BEGIN wysłanie danych do wyświetlacza t2 = readTimSys(); TET ILI9163C Display(): // TET ILI9163C DisplayDMA():</pre>                                                                                                    |

pomiaru na wskaźniku cyfrowym.

// Ž którego ADC dokonywane są po-POMIAR\_ADC 0 #define miary. 0-adc1, 1-SDadc1
#define VREF VCC 3.3 .3 // Napięcie zasilania uC 1.2288 // <u>Vre</u>f adc 16-bit

VREF\_SDADC 1 #define // <u>Vref</u> <u>adc</u> 16-bit

"POMIAR ADC" decyduje, czy wykorzystywany jest szybki przetwornik ADC 12-bit, czy wolny 16-bit. Aktualnie oprogramowanie obsługuje tylko przetwornik 12-bit. "VREF VCC" to napięcie zasilania mikrokontrolera. W przypadku wykorzystania przetwornika 16-bit istotna jest wartość napięcia Vref dostępnego na wyprowadzeniu 25 mikrokontrolera.

| #define | D WE 0 | 1    |
|---------|--------|------|
| #define | D_WE_1 | 11   |
| #define | D_WE_2 | 101  |
| #define | D_WE_3 | 1001 |

definiują wartość podziału dzielników napięcia zbudowanego z R2 oraz R3, R4, R5. Oprogramowanie wskaźnika dostępne w Elportalu używa trzech zakresów pomiarowych. Definicje:

| #define         | KALIBRACJA DZIELNIKA 0                  | 1.0                           |
|-----------------|-----------------------------------------|-------------------------------|
| #define         | KALIBRACJA DZIELNIKA 1                  | 1.0                           |
| #define         | KALIBRACJA DZIELNIKA 2                  | 1.0                           |
| #define         | KALIBRACJA_DZIELNIKA_3                  | 1.0                           |
| były już        | opisane przy okazii kalibracii.         |                               |
| //#define       | SKALA KOLOR // Definicia włącza         | <u>kolorowa</u> skale         |
| #define         | KAT_SKALI_GORA 20.0                     |                               |
| #define         | KAT SKALI DOL 30.0                      |                               |
| #define         | KOLŪR SKALI GORA ANSI RED               |                               |
| #define         | KOLOR SKALI SRODEK ANSI GREEN           |                               |
| #define         | KOLOR_SKALI_DOL ANSI_YELLOW             |                               |
| <b>D</b>        |                                         | •                             |
| Powyższ         | e włączają zakres i kolory skali, nato: | miast:                        |
| //#define       | DIGITAL_KOLOR // Definicja włącza       | <u>kolorowy</u> <u>wskaź-</u> |
| <u>nik cyfo</u> | <u>rwy</u>                              |                               |
| #define         | WSKAZANIE_ZAKRES_KOLOR_Y 200            |                               |
|                 |                                         |                               |

#define WSKAZANIE ZAKRES KOLOR G 205

WSKAZANIE ZAKRES KOLOR R 250 #define

umożliwia zmianę koloru wskaźnika cyfrowego zależnie od zmierzonej wartości. Na filmach widać, że wskazówka chowa się za wskaźnikiem cyfrowym. Nie jest to naturalne, ale taka jest "magia kina". Dzięki temu nienaturalnemu zachowaniu wskaźnika i wskazówki jest on bardziej czytelny. Można to zmienić, przenosząc fragment: BEGIN <u>wskazówka</u>

//---- END wysłanie danych do wyświetlacza Kompilacja i programowanie mikrokontrolera

t2 = readTimSys() - t2;

Projekt wskaźnika zrealizowano z wykorzystaniem środowiska CubeIDE, które można pobrać ze strony producenta mikrokontrolerów STM32 https://www.st.com/en/development-tools/stm32cubeide.html#tools-software. Gdy środowisko jest zainstalowane i pobierze wymagane pliki z Internetu, można otworzyć projekt, klikając w ikonę projektu rysunek 3 (Uwaga! Wszystkie rysunki – zrzuty są też umieszczone w Elporta*lu*). Kod kompilujemy, naciskając symbol młotka – rysunek 4. Raport z kompilacji ukazuje się w lewym oknie na dole, po prawej znajdziemy informacje o zajętości pamięci mikrokontrolera - rysunek 5. Program wgrywamy do mikrokontrolera, naciskając symbol robaka - rysunek 6. Zanim to zrobimy, należy podłączyć programator do mikrokontrolera. Linię SwdCK przyłączamy do wyprowadzenia 1 złącza J4, SwdIO do 3 J4, mase do 2 J4. Po wgraniu programu do mikrokontro-

| lera pojawi             | Dokumentacje_CubelDE - Panelowy_PseudoAnalog/Core/Src/main.c - STM32CubelDE                                                                                                    |  |  |
|-------------------------|----------------------------------------------------------------------------------------------------|--|--|
| się okno                | File Edit Source Refactor Navigate Search Project Run Window Help                                                                                                    |  |  |
| informują-              | I → □ □ □ → S → S → □ × S → □ × S → 0 → 0 → 0 → 0 → 0 → 0 → 0 → 0 → 0 →                                                                                                    |  |  |
| ce o prze-              | Project Explorer 🛛 🖓 🗖 🔀 main.c 🕅                                                                                                    |  |  |
| łączeniu                | Image: Base of the second second s |  |  |
| widoku –                | 42 #define TXT_ZAKRES_0                                                                                                    |  |  |
| rysunek 7.              | > DE GenCyfrowy_F429disco 44 #define TXT_ZAKRES_1 " > DE Panelowy_PseudoAnalog 45 #define TXT_JEDNOSTKA_1 "                                                                                                    |  |  |
| Naciskamy               | 46 #define TXT_ZAKRES_2                                                                                                    |  |  |
| "Switch".               | Rvs 6 48 #define TXT_ZCARES_3                                                                                                    |  |  |
| Program                 | 49 #define IXI_JEDNUSIKA_3                                                                                                    |  |  |
| zatrzy-                 | Confirm Perspective Switch                                                                                                    |  |  |
| ma się na               | This kind of launch is configured to open the Debug perspective when it suspends.                                                                                                    |  |  |
| pierwszej<br>linii pro- | This Debug perspective is designed to support application debugging. It incorporates views for displaying the debug stack, variables and breakpoint management.                                                                                                    |  |  |
| gramii –                | Do you want to switch to this perspective now?                                                                                                    |  |  |
| rysunek                 | Remember my decision Rys. 7                                                                                                    |  |  |
| 8. Aby go               | Switch No                                                                                                    |  |  |
| uruchomić               |                                                                                                    |  |  |

Marzec 2020

ur

Elektronika dla Wszystkich

m

| workspace_1.1.0 - Panelowy_PseudoAnalog/Co                                                                                                    | re/Src/main.c - STM32CubelDE                                                                                                    |
|----------------------------------------------------------------------------------------------------|----------------------------------------------------------------------------------------------------|
| File Edit Source Refactor Navigate Search                                                                                                    | Project Run Window Help                                                                                                    |
| : 📬 🕶 🖬 🕼   🗟   🏷 🕶 🕹   🔌   🛼 🕪                                                                                                    | 🛯 🗧 🕫 - 또한 두 수 수 가 📝 😓 💩 💩 🛷 두 🗾 🖗 - 🏷 수 두 수 가 🛃 🕄                                                                                                    |
| <ul> <li>★ Debug S: Project Expl.</li> <li>□</li> <li>○</li> <li>○</li> <li< td=""><td><pre>main.c 23 546 547 548 /* USER CODE END 0 */ 549 550= /** @brief The application entry point. Rys. 8 551 * @cretval int 553 */ 554 eint main(void) 555 { 7* USER CODE BEGIN 1 */ 556 7* USER CODE BEGIN 1 */ 557 558 7/ Zatrzymuj INDG podczas debugowania// 558 7/ Zatrzymuj INDG podczas debugowania// 559 7/ Zatrzymuj INDG podczas debugowania// 550 7/ Zatrzymuj INDG podczas debugowania// 550 7/ Zatrzymuj INDG podczas debugowania// 550 7/ Nie rozlaczaj z debugerem po usypieniu, stop, itp</pre></td></li<></ul> | <pre>main.c 23 546 547 548 /* USER CODE END 0 */ 549 550= /** @brief The application entry point. Rys. 8 551 * @cretval int 553 */ 554 eint main(void) 555 { 7* USER CODE BEGIN 1 */ 556 7* USER CODE BEGIN 1 */ 557 558 7/ Zatrzymuj INDG podczas debugowania// 558 7/ Zatrzymuj INDG podczas debugowania// 559 7/ Zatrzymuj INDG podczas debugowania// 550 7/ Zatrzymuj INDG podczas debugowania// 550 7/ Zatrzymuj INDG podczas debugowania// 550 7/ Nie rozlaczaj z debugerem po usypieniu, stop, itp</pre>                                                                                                    |
| należy nacisnąć przy-<br>cisk "PLAY" – <b>rysu-<br/>nek 9</b> lub klawisz F8<br>Instalację i obsługę Cu-<br>beIDE opisałem bardzo                                                                                                    | 553       DBGMCU-CR_I       = DBGMCU_CR_DBG_SLEEP       DBGMCU_CR_DBG_STANDBY; //         Image: State of the state of the state |

pobieżnie. Wynika to z tego, że nie da się w kilku zdaniach opisać nawet podstawowej obsługi tak potężnego narzędzia. Na ten cel trzeba by przeznaczyć kilkanaście stron czasopisma. Jeśli Czytelnicy są zainteresowani takim artykułem, proszę o e-maile do redakcji.

> SaS sas@elportal.pl

## Wykaz elementów

| Rezystory 1206 |   |
|----------------|---|
| R1             | 2 |
| R2100kΩ 19     | % |
| R3 2kΩ 1%      | * |
| R41kΩ 19       | % |
| R5 10kv 19     | % |
| R61kΩ          | * |
| R7             | 2 |
| R8,R9 100ks    | 2 |
| R10            | 2 |
| R11,R12* 00    | 2 |

### Kondensatory 1206

| C1,C2                                           |
|-------------------------------------------------|
| C3,C4,C5,C6,C7,C8,C9100nF                       |
| U1SPX1117-3.3 SOT-223                           |
| U2 STM32F373C8T6                                |
| U3LM385BZ-1.2G* TO-92B                          |
| D1SS16                                          |
| D2 Dioda LED Niebieska 1206                     |
| J1                                              |
| J3 NS25-W3P                                     |
| J4 NS25-W3P                                     |
| J2,J5,J6,J7,J8,J10,P2* do przyszłych zastosowań |
| J9                                              |
| modTFT144 KAMAMI ID: 561606                     |
| Elementów oznaczonych gwiazdka nie montujemy.   |

Komplet podzespołów z płytką jest dostępny w Sklepie AVT jako zestaw AVT3273